「港都鬥陣 e 起航」(第二場次)行銷活動課程加入操作流程 步驟一:

登入「港都e學苑」帳號,於首頁點選「數位閱讀活動」。

| + ttp://elearning.kcg.gov.tw/moodle/                                                                         |                                         |              |         | <b>↑</b> ★ ∅ |
|----------------------------------------------------------------------------------------------------|-----------------------------------------|--------------|---------|--------------|
| 借棄(F) 編編(E) 检視(V) 我的最愛(A) 工具(T) 説明(H<br>会 会) B 建築的線法 ・ (R) ASUSTAK COMPUTER INC<br>(C) ASUSTAK COMPUTER INC) | 1)<br>: <i>副</i> 取得更多附加元件 •             |              |         |              |
|                                                                                                    |                                         |              | 上課人數:78 |              |
|                                                                                                    | 搜尋課程:                                   | 搜尋 進階搜尋      |         |              |
| 「快速」                                                                                                    |                                         |              |         |              |
| - 文王                                                                                                    |                                         | [全部展開][全部收合] |         |              |
| 「首直                                                                                                    | □ ◆ 套裝課程                                |              |         |              |
| ■主機                                                                                                    | 📡 數位閱讀活動                                | )            |         |              |
| 🧧 網路                                                                                                    | ■● 管理學苑                                 |              |         |              |
| 2 學習報表                                                                                                    | ■♥ 市政學苑                                 |              |         |              |
| ▶客服查詢<br>▶ ##₩ L ####                                                                                        | ■♥ 法制學苑                                 |              |         |              |
| 些里直上诗时数                                                                                                    | □ ◇ 人文學苑                                |              |         |              |
|                                                                                                    | 日〇〇 生活學苑                                |              |         | 6            |
| 搜尋                                                                                                    | ■● 科技學苑                                 |              |         |              |
|                                                                                                    | ■◆ 語文學苑                                 |              |         |              |
| 包班課程                                                                                                    | ■♥ 灌通服務                                 |              |         | -            |
| ◇ 中央健康保険署                                                                                                    | 日 田 田 田 田 田 田 田 田 田 田 田 田 田 田 田 田 田 田 田 |              |         |              |
| •                                                                                                    | ₩1111111                                |              |         |              |
| AMI 422 465 EMI                                                                                              | 日本 田政 和                                 |              |         |              |
| 課任規则<br>▲ 古計細印                                                                                               | 100余月                                   |              |         |              |
| ▶ 長辰課怪<br>▶ 數位閱讀活動                                                                                           | 13 助学自                                  |              |         |              |
| ◆管理學苑                                                                                                    | ◆ 102年初武得通                              |              |         |              |
| ◎ 市政學苑                                                                                                    | ▼ 103年付上栄厳                              |              |         | 上午11:15      |
|                                                                                                    |                                         |              |         | 2016/9/12    |

步驟二:

點選「港都鬥陣 e 起航」(第二場次)行銷活動後,點選欲閱讀課程並 進行註冊。

|                                               | The Contraction            |            |        |
|-----------------------------------------------|----------------------------|------------|--------|
| 編輯(E) 检視(V) 我的最愛(A) 工具(T) 脱胡(H)               |                            |            |        |
| ▶ 建議約備誌 ◆ 資 ASUSTEK COMPUTER INC 資 取得更多附加元件 ◆ |                            |            |        |
|                                               |                            |            | For    |
|                                               |                            | ž          | 身分登入(登 |
| Ke學苑學習平台首頁▶ 活動課程                              |                            |            |        |
|                                               |                            |            |        |
| 活動課程                                          |                            |            |        |
| 活動名稱                                          | 開始日期                       | 結束日期       |        |
| 「港都鬥陣e起航」(第二場次)                               | 2016-09-19                 | 2016-10-30 |        |
| 高维击政府公路人力發展山心導程绘護 肟橡所有 @ Convrict1 20         | 13 Kaohsiung City Governme | ent        |        |

| 課程名稱                       | 註冊狀態 | 學習狀態 | 閱讀問 |
|----------------------------|------|------|-----|
| 用對方法!銀髮族溝通沒問題              | 未註冊  | 未完成  | 0分  |
| 部落心旅行-原住民歷史與文化             | 未註冊  | 未完成  | 0分  |
| 地震災害發生時經驗與回饋               | 未註冊  | 未完成  | 0分  |
| 登革熱防治現況及最新防疫策略             | 未註冊  | 未完成  | 0分  |
| 高雄新願景-亞洲新灣區                | 未註冊  | 未完成  | 0分  |
| 政府大數據:活學活用篇                | 未註冊  | 未完成  | 0分  |
| 捍衛環境好空氣                    | 未註冊  | 未完成  | 0分  |
| 菸之非福                       | 未註冊  | 未完成  | 0分  |
| 市政英文-Sauntering in Hamasen | 未註冊  | 未完成  | 0分  |
| 那瑪夏南沙魯-夢想從這裡起飛             | 未註冊  | 未完成  | 0分  |